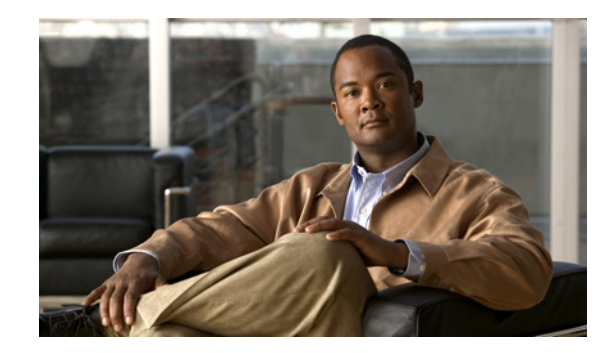

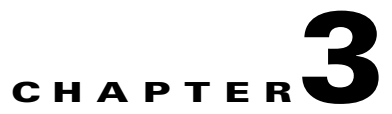

# Using the Prime Performance Manager Web Interface

The following topics provide information about using the Cisco Prime Performance Manager web interface:

- Accessing the Prime Performance Manager Web Interface, page 3-1
- Navigating Table Columns, page 3-8
- Changing the Web Preferences, page 3-9
- Changing the GUI Polling Refresh Setting, page 3-10

# **Accessing the Prime Performance Manager Web Interface**

The Cisco Prime Performance Manager web interface requires one of the following web browsers with JavaScript enabled:

- Microsoft Windows: Microsoft Internet Explorer version 8.0 or Mozilla Firefox 3.6.x
- Solaris: Mozilla Firefox 3.6.x
- Red Hat Linux Enterprise 5.3 or 5.5: Mozilla Firefox 3.6.x

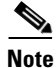

If you open Cisco Prime Performance Manager in an unsupported browser, a warning is displayed. If the browser does not have JavaScript enabled, the Prime Performance Manager web interface cannot function.

To access the Cisco Prime Performance Manager web interface:

**Step 1** Enter the following in the browser URL field:

http://ppm11-server:4440

Where *ppm11-server* is the name of the server where Prime Performance Manager is installed and Port 4440 is the default port.

**Step 2** If user access is enabled (see Setting User Access, page 6-1), the Prime Performance Manager login screen appears (Figure 3-1). If so, enter your username and password.

|                                                   | Cisco Prime<br>Performance Manager<br>1.1.0.6<br>User Name<br>Password<br>Login<br>Problems logging in? |         |
|---------------------------------------------------|----------------------------------------------------------------------------------------------------|---------|
| © 2011 Cisco Systems, Inc. Cisco, Cisco Sy        | Change Password                                                                                         | -ih-ih- |
| and/or its affiliates in the U.S. and certain oth | stems and Cisco Systems logo are registered trademarks of Cisco Systems, Inc.                           | cisco   |

Figure 3-1 Prime Performance Manager Login Window

After you log in, the Cisco Prime Performance Manager GUI application launches. By default, the Active Alarms window is displayed (Figure 3-2). (For a description of the Active Alarms window and functions, see Chapter 9, "Using Alarms and Events.")

The GUI window is comprised of the following elements:

- Title bar—Shows the following information and links:
  - Prime Performance Manager version, and server name.
  - Logout (appears only if you enable user access).
  - Help—Displays Cisco Prime Performance Manager context-sensitive online help.
  - New GUI (Beta)—Displays a new GUI design currently in beta. You can try the new GUI and provide feedback to your Cisco account representative. However any errors or problems encountered with the beta GUI are not supported.
  - Preferences—Displays the options allowing you to change the Cisco Prime Performance Manager web interface display. See Changing the Web Preferences, page 3-9.
  - Status Messages-Messages include device discovery and deletion messages.
- Navigation tree—Displays all Cisco Prime Performance Manager content and functions. (See Using the Web Interface Navigation Tree, page 3-4.)
- Content pane—Displays contents for the item selected in the navigation tree.

|                                                                                                    |                                                                                                    | 4                                                                                                    | )                                                                                                    | 5                                                                                                    | 6                                                                                                    | 789                                                                                                    |
|----------------------------------------------------------------------------------------------------|----------------------------------------------------------------------------------------------------|----------------------------------------------------------------------------------------------------|----------------------------------------------------------------------------------------------------|----------------------------------------------------------------------------------------------------|----------------------------------------------------------------------------------------------------|----------------------------------------------------------------------------------------------------|
| Prime Perform, nce Manager 1.1                                                                                                    | 1.0.6 - 172.18.222.52 - Mozi                                                                                                    | lla Firefox                                                                                                    |                                                                                                    |                                                                                                    |                                                                                                    |                                                                                                    |
| ile Edit View Fstory Bookmarks                                                                                                    | Tools Help                                                                                                    |                                                                                                    |                                                                                                    |                                                                                                    |                                                                                                    |                                                                                                    |
|                                                                                                    | 172.18.222.52 https://172.18.222.5                                                                                                    | 2:4440/ppm/jsp/r 3v*                                                                                                    | Main.jsp?                                                                                                    |                                                                                                    | N 1                                                                                                    | · Googl                                                                                                    |
| Most Vi: ced C co Dashboards                                                                                                    | Common Tools Internal Support                                                                                                    |                                                                                                    |                                                                                                    |                                                                                                    |                                                                                                    |                                                                                                    |
| - Brim Perform cce Manager 1 1                                                                                                    | 06                                                                                                    |                                                                                                    |                                                                                                    |                                                                                                    |                                                                                                    |                                                                                                    |
| Prime Performar<br>172.18.222.52(1.1.0.6)                                                                                                    | nce Manager Evaluatio                                                                                                    | n<br>57                                                                                                    |                                                                                                    | Logge                                                                                                    | id in as dhcp-64-102-86-124-cisco-com   Logout                                                                                                    | New GUI (Beta) Help Preferences                                                                                                    |
| Administrative                                                                                                    | Active Alarms                                                                                                    |                                                                                                    |                                                                                                    | Last Updated 12/8/                                                                                                    | 2011 6:43 AM                                                                                                    | Page 1 of 1 (27 entries)                                                                                                    |
| - Active Alarms<br>- Event History                                                                                                    | 🖌 🔝 Archived 🛛 🚷                                                                                                    | Status Refre                                                                                                    | sh Interva                                                                                                    | al: 180 seconds                                                                                                    |                                                                                                    | Page Size: 100 💌 < < > >                                                                                                    |
| -Summary Lists                                                                                                    | All S Critical (12)(44%                                                                                                    | 5) 🦞 Major (3)                                                                                                    | )(11%)                                                                                                    | A Minor (0)(0%) 🐠 Wa                                                                                                    | rning (0)(0%) 🍈 Informational (0)(0%)                                                                                                    | ) 🕜 Indeterminate (0)(0%)                                                                                                    |
| Application Dashboards     ID Protocols Dashboards                                                                                                    | Mormai (12)(44%)                                                                                                    |                                                                                                    |                                                                                                    |                                                                                                    |                                                                                                    |                                                                                                    |
| The storocols liasono ands                                                                                                    |                                                                                                    | P = D 0                                                                                                    | 20                                                                                                    | Severity: Output ye                                                                                                    | Channel Channel Revents selected Clear                                                                                                    | Selection                                                                                                    |
| IP Protocols Dashboards     IPSLA Dashboards     Recourse Dashboards                                                                                                    |                                                                                                    |                                                                                                    | E 🕜                                                                                                    | Severity: Critical (                                                                                                    | Change Severity 0 events selected <u>Clear</u>                                                                                                    | Selection                                                                                                    |
| <ul> <li>IP Protocois Dashboards</li> <li>IPSLA Dashboards</li> <li>Resource Dashboards</li> <li>Response Time Stats</li> </ul>                                                                                                    | Ack Name                                                                                                    | Severity Co                                                                                                    | ▶ ⑦  <br>punt <sup>Char</sup>                                                                                                    | Severity: Critical ()                                                                                                    | Change Severity 0 events selected <u>Clear</u><br>Messag                                                                                                    | <u>selection</u>                                                                                                    |
| IP Protocols Dashboards     IPSLA Dashboards     Resource Dashboards     Response Time Stats     Transport Dashboards     VPDN Stats                                                                                                    | Ack Name NodeUnreachable                                                                                                    | Severity Co                                                                                                    | bunt <sup>Char</sup><br>2                                                                                                    | Severity:         Critical         ✓         ()           rge Time         ✓         Device         Device           Nov-28-11         05:33         emssami21-1         0                                                                                                    | Change Severity 0 events selected <u>Clear</u><br>Messag<br>Device emssami21-1.clsco.com is reachable.                                                                                                    | Selection<br>Je                                                                                                    |
| IP-Interactions Dashboards     IPSLA Dashboards     Response Time Stats     VPDN Stats     VPDN Stats     VIdeo Monitoring Stats     Reports                                                                                                    | Ack Name  Ack Name  NodeUmreachable  NodeUmreachable                                                                                                    | Severity Co                                                                                                    | <b>bunt</b> Char<br>2<br>2                                                                                                    | Severity:         Critical         ✓         ()           000         Time         Device         0         0           NOV-28-11         cmssami21-1         0         0         0           NOV-28-11         cmssami21-1         0         0         0         0         0         0         0         0         0         0         0         0         0         0         0         0         0         0         0         0         0         0         0         0         0         0         0         0         0         0         0         0         0         0         0         0         0         0         0         0         0         0         0         0         0         0         0         0         0         0         0         0         0         0         0         0         0         0         0         0         0         0         0         0         0         0         0         0         0         0         0         0         0         0         0         0         0         0         0         0         0         0         0         0         0 </td <td>Change Severity 0 events selected <u>Clear</u><br/>Messay<br/>Device emssami21-1.cisco.com is reachable.<br/>Device csg2-o-sam18-1 is reachable.</td> <td><u>selection</u></td>                                                                                                    | Change Severity 0 events selected <u>Clear</u><br>Messay<br>Device emssami21-1.cisco.com is reachable.<br>Device csg2-o-sam18-1 is reachable.                                                                                                    | <u>selection</u>                                                                                                    |
| HPICADOGIS DAShDoards     HPICA Dashboards     Response Time Stats     Pransponse Time Stats     Pransport Dashboards     VPDN Stats     Video Monitoring Stats     Reports     Application Traffic     Application Traffic                                                                                                    | Ack Name Ack NodeUnreachable NodeUnreachable NodeUnreachable NodeUnreachable                                                                                                    | Severity Co<br>Severity Co<br>Normal<br>Normal                                                                                                    | Dunt Char<br>2<br>2<br>2<br>2                                                                                                    | Severity: Critical C (Critical C) (Critical C) (Critical                                                                                                    | Change Severity 0 events selected <u>clear</u><br>Messa;<br>Device emssami21-1.cisco.com is reachable.<br>Device cg2-o-sami19-1 is reachable.<br>Device sgw-o-sami10-1 is reachable.                                                                                                    | <u>selection</u><br>je                                                                                                    |
| PFICOUDES Dashboards     PIPSL Dashboards     PiPSL Dashboards     Response Time Stats     Transport Dashboards     VPDN Stats     V40N Stats     V40N Stats     Availability     Availability     IP Protocols                                                                                                    | Ack Name Ack Name NodeUrreachable NodeUrreachable NodeUrreachable NodeUrreachable NodeUrreachable                                                                                                    | Severity Co<br>Severity Co<br>Normal<br>Normal<br>Normal                                                                                                    | Char<br>count Char<br>2<br>2<br>2<br>2<br>2<br>2                                                                                                    | Severity: Critical  (0) Critical Converting: Critical Converting: Critical Converting: Converting: Con                                                                                                    | Change Severity 0 events selected <u>clear</u> Messa;     Device emssani21-1.disco.com is reachable.     Device cg2-o-sani18-1 is reachable.     Device cg2-o-sani10-1 is reachable.     Device cg2-o-sani22-1 is reachable.                                                                                                    | je<br>je<br>r                                                                                                    |
| <ul> <li>IP Protocols Uesnooards</li> <li>IPSLA Dashboards</li> <li>Response Time Stats</li> <li>Transport Dashboards</li> <li>Transport Dashboards</li> <li>VPDN Stats</li> <li>VdDN Stats</li> <li>Mode Monitoring Stats</li> <li>Reports</li> <li>Application Traffic</li> <li>Availability</li> <li>IP Protocols</li> <li>IP QoS</li> <li>IP SLA</li> </ul>                                                                                                  | Ack Name     NodeUnreachable     NodeUnreachable     NodeUnreachable     NodeUnreachable     NodeUnreachable     NodeUnreachable     NodeUnreachable     NodeUnreachable                                                                                                    | Severity Co     Normal     Normal     Normal     Normal     Normal                                                                                                    | Char<br>Char<br>2<br>2<br>2<br>2<br>2<br>2<br>2<br>2                                                                                                    | Severity: Critical V (<br>100 Time V Device<br>101 05:33 amsami21-1<br>105:36 amsami21-1<br>102:26 amsami21-1<br>102:2                                                                                                    | Change Severity 0 events selected <u>clear</u> Messa;     Device emssmi21-1.disco.com is reachable.     Device csg2-o-sam18-1 is reachable.     Device csg2-o-sam10-1 is reachable.     Device csg2-o-sam22-1 is reachable.     Device msef-o-7613e is reachable.                                                                                                    | je<br>je<br>r                                                                                                    |
| <ul> <li>IP-Inforcios Lesnopartes</li> <li>IPSLA Deahboards</li> <li>Response Time Stats</li> <li>Response Time Stats</li> <li>VPON Stats</li> <li>Video Montoring Stats</li> <li>Application Traffic</li> <li>Application Traffic</li> <li>IP Protocols</li> <li>IP QoS</li> <li>IP Stats</li> <li>Mobile Statistics</li> <li>Response</li> </ul>                                                                                                    | Ack Name     NodeUrreschable     NodeUrreschable     NodeUrreschable     NodeUrreschable     NodeUrreschable     NodeUrreschable     NodeUrreschable                                                                                                    | Severity CC<br>Normal<br>Normal<br>Normal<br>Normal                                                                                                    | bunt Char<br>2<br>2<br>2<br>2<br>2<br>2<br>26                                                                                                    | Severity: Critical V (<br>100 Time V Device<br>101 Device<br>101 Device | Change Severity 0 events selected <u>clear</u> Messa;     Device emssmi21-1.cisco.com is reachable.     Device csg2-o-sam18-1 is reachable.     Device sgw-o-sam10-1 is reachable.     Device csg2-o-sam22-1 is reachable.     Device csg2-o-sam22-1 is reachable.     Device csg2-0-sam22-1 is reachable.     Device csr-0-29411 is reachable.                                                                                                    | je Angele Angele Ang |
| IP-Frotocols Usanooards     IP-Artocols Usanooards     IPSA Cabhoards     Response Time Stats     Response Time Stats     VPON Stats     Video Montoning Stats     Video Montoning Stats     Video Montoning Stats     Protocols     IP Protocols     IP QoS     IP Is Stats     Mobile Statsitos     Response     Transport Statsitos                                                                                                    | Ack Name     NodeUrreachable     NodeUrreachable     NodeUrreachable     NodeUrreachable     NodeUrreachable     NodeUrreachable     NodeUrreachable                                                                                                    | Severity Cc<br>Severity Cc<br>Normal<br>Normal<br>Normal<br>Normal<br>Normal                                                                                                    | Char<br>Char<br>Char | Severity: Concal V (<br>Concal V) Device<br>Nov-28-11 ensan21-1<br>Nov-28-11 ensan21-1<br>Nov-28-11 cos2-cosm10-1<br>(SS2 cosm18-1)<br>(SS2 cosm18-1)<br>(SS                                                                                    | Change Severity 0 events selected Clear     Messag     Device emssami21-1.cisco.com is reachable.     Device csg2-o-sami10-1 is reachable.     Device sgw-o-sami10-1 is reachable.     Device csg2-o-sami2-1 is reachable.     Device csg2-o-sami2-1 is reachable.     Device cs-o-2941 is reachable.     Device cs-o-2941 is reachable.     Device mosf-o-7613 is reachable.                                                                                                    | <u>Selection</u>                                                                                                    |
| IP-IP fotocols usanoards     IP-IPSA Dahbaards     IPSA Dahbaards     Response Time Stats     Response Time Stats     Transport Dashbaards     Video Montoring Stats     Reports     Aoplication Traffic     Aoplication Traffic     IP Protocols     IP Cods     IP IPSA     Moholie Statistics     Response     Transport Statistics                                                                                                    | Ack Name     NodeUrreschable     NodeUrreschable     NodeUrreschable     NodeUrreschable     NodeUrreschable     NodeUrreschable     NodeUrreschable     NodeUrreschable     NodeUrreschable                                                                                 | Severity Cc<br>Severity Cc<br>Normal<br>Normal<br>Normal<br>Normal<br>Normal<br>Normal                                                                                                    | Char<br>count Char<br>2<br>2<br>2<br>2<br>2<br>2<br>2<br>3<br>2<br>6<br>4<br>2<br>6<br>4<br>2                                                                                                    | Severity:         Cancel         Concel           Non-28:11         Bowce           Non-28:13         emsan2L1           Non-28:13         emsan2L1           Non-28:13         cas2-csam2L1           Non-28:14         cas2-csam2L1           Non-28:15         can-csam10-1           Non-28:11         cas2-csam2L1           Non-28:11         cas2-csam2L1                                                                                                    | Control Control C | <u>Selection</u>                                                                                                    |
| <ul> <li>IP-Inforcios Lesnopards</li> <li>IPSA Cababards</li> <li>Response Time Stats</li> <li>Response Time Stats</li> <li>VPON Stats</li> <li>Video Montoning Stats</li> <li>Application Traffic</li> <li>Availability</li> <li>IP Protocols</li> <li>IP QoS</li> <li>IP SLA</li> <li>Response</li> <li>Transport Statistics</li> </ul>                                                                                                    | Ack Name     NodeUrreachable     NodeUrreachable     NodeUrreachable     NodeUrreachable     NodeUrreachable     NodeUrreachable     NodeUrreachable     NodeUrreachable     NodeUrreachable     NodeUrreachable     NodeUrreachable     NodeUrreachable                     | Severity Cc<br>Severity Cc<br>Normal<br>Normal<br>Normal<br>Normal<br>Normal<br>Normal<br>Normal                                                                                                    | Char<br>cunt<br>Char<br>c<br>c<br>c<br>c<br>c<br>c<br>c<br>c<br>c<br>c<br>c<br>c<br>c<br>c<br>c<br>c<br>c<br>c<br>c                                                                                                    | Severity:         Cancel         Oevice           000710000         Device         Device           Nov:2811         amsam21.1         Severity:           Nov:2811         cs2-cearn12-1         Severity:           Nov:2811         cs2-cearn12-1         Severity: <t< td=""><td>Change Severity 0 events selected Clear     Messag     Device emssam[21-1.dicco.com is reachable.     Device cg2-o-sam[3-1 is reachable.     Device cg2-o-sam[2-1 is reachable.     Device cg2-o-sam[2-1 is reachable.     Device cs2-o-sam[2-1 is reachable.     Device cs-o-2041 is reachable.     Device cs-o-2041 is reachable.     Device cs-o-2041 is reachable.     Device cs-o-2041 is reachable.     Device cs-o-2041 is reachable.     Device cs-o-2041 is reachable.     Device cs-o-2041 is reachable.     Device cs-o-2041 is reachable.     Device cs-o-2041 is reachable.     Device cs-o-2041 is reachable.     Device cs-o-2041 is reachable.     Device cs-o-2041 is reachable.     Device sc-o-2041 is reachable.     Device sc-o-2041 is reachable.     Device sc-o-2041 is reachable.     Device sc-o-2041 is reachable.     Device sc-o-2041 is reachable.     Device sc-o-2041 is reachable.     Device sc-o-2041 is reachable.     Device sc-o-2041 is reachable.     Device sc-o-2041 is reachable.     Device sc-o-2041 is reachable.</td><td>Selection pe Last known sysUpTime is 47 Days,</td></t<>                                                                                                    | Change Severity 0 events selected Clear     Messag     Device emssam[21-1.dicco.com is reachable.     Device cg2-o-sam[3-1 is reachable.     Device cg2-o-sam[2-1 is reachable.     Device cg2-o-sam[2-1 is reachable.     Device cs2-o-sam[2-1 is reachable.     Device cs-o-2041 is reachable.     Device cs-o-2041 is reachable.     Device cs-o-2041 is reachable.     Device cs-o-2041 is reachable.     Device cs-o-2041 is reachable.     Device cs-o-2041 is reachable.     Device cs-o-2041 is reachable.     Device cs-o-2041 is reachable.     Device cs-o-2041 is reachable.     Device cs-o-2041 is reachable.     Device cs-o-2041 is reachable.     Device cs-o-2041 is reachable.     Device sc-o-2041 is reachable.     Device sc-o-2041 is reachable.     Device sc-o-2041 is reachable.     Device sc-o-2041 is reachable.     Device sc-o-2041 is reachable.     Device sc-o-2041 is reachable.     Device sc-o-2041 is reachable.     Device sc-o-2041 is reachable.     Device sc-o-2041 is reachable.     Device sc-o-2041 is reachable.                                                                                                    | Selection pe Last known sysUpTime is 47 Days,                                                                                                    |
| <ul> <li>IP-Infocos usanoards</li> <li>IPSA Dahbaards</li> <li>IPSA Dahbaards</li> <li>Response Time Stats</li> <li>Transport Dahbaards</li> <li>Transport Dahbaards</li> <li>Video Mentoring Stats</li> <li>Reports</li> <li>Apolication Traffic</li> <li>Availability</li> <li>IP Protocols</li> <li>IP CoS</li> <li>IP Stats</li> <li>Resports</li> <li>Resorts</li> <li>Resports</li> </ul>                                                                  | Ack Name     NodeUrreschable     NodeUrreschable     NodeUrreschable     NodeUrreschable     NodeUrreschable     NodeUrreschable     NodeUrreschable     NodeUrreschable     NodeUrreschable     NodeUrreschable     NodeUrreschable                                         | Severity CC<br>Severity CC<br>Normal<br>Normal<br>Normal<br>Normal<br>Normal<br>Normal<br>Normal<br>Normal<br>Normal<br>Normal                                                                                                    | Char<br>cunt<br>Char<br>2<br>2<br>2<br>2<br>2<br>4<br>4<br>2<br>6<br>4<br>2<br>1<br>2<br>4<br>2<br>1<br>2<br>2<br>4<br>1<br>2<br>2<br>1<br>2<br>1<br>2<br>1<br>2<br>1                                                                                                    | Severity:         Cancel         Concel           Nov-28:11         Bevice           Nov-28:11         Ensample:           Nov-28:11         State           Nov-28:11         State           Nov-29:11         State           Nov-29:11         State           Nov-29:11         State           Nov-29:11         State           Nov-29:11         State           Nov-29:11         State           Nov-29:11         State           Nov-29:11         State                                                                                                    | Conserve and a second detected for sogno-sam03 related to second detected for sogno-sam03 related.                                                                                                    | Selection<br>pe<br>Last known sysUpTime is 47 Days,                                                                                                    |
| <ul> <li>IP-Infocos usanoards</li> <li>IPSA Dahbaards</li> <li>IPSA Dahbaards</li> <li>Response Time Stats</li> <li>Transport Dahbaards</li> <li>Transport Dahbaards</li> <li>Vidia Stats</li> <li>Vidia Stats</li> <li>Application Traffic</li> <li>Application Traffic</li> <li>Application</li> <li>IP Protools</li> <li>IP Cos</li> <li>IP Stats</li> <li>Resports</li> <li>Resports</li> <li>Resports</li> <li>Pransport Stats</li> <li>Resports</li> </ul> | Ack Name     NodeUrreachable     NodeUrreachable     NodeUrreachable     NodeUrreachable     NodeUrreachable     NodeUrreachable     NodeUrreachable     NodeUrreachable     NodeUrreachable     NodeUrreachable     NodeUrreachable     NodeUrreachable     NodeUrreachable | Severity CC     Normal     Normal     Normal     Normal     Normal     Normal     Normal     Normal     Normal     Normal     Normal     Normal     Normal     Normal     Normal     Normal     Normal     Normal     Normal     Normal     Normal     Normal     Normal     Normal     Normal | Image: Characterization         Characterization           2         2           2         2           2         2           2         2           2         2           2         2           2         2           2         2           2         2           2         2           2         2           2         2           2         2           2         2           2         2           2         2           2         2                                                                                                    | Severity:         Cancel         Concel         Conc                                                                                                    | Control Control C | <u>Selection</u><br>pe<br>Last known sysUpTime is 47 Days,                                                                                                    |

| Figure 3-2 | Prime Performance Manager GUI |  |
|------------|-------------------------------|--|
|------------|-------------------------------|--|

| 1 | Title bar                                          | 6 | Logout      |
|---|----------------------------------------------------|---|-------------|
| 2 | Navigation tree                                    | 7 | Beta GUI    |
| 3 | Prime Performance Manager version, and server name | 8 | Online help |
| 4 | Content area                                       | 9 | Preferences |
| 5 | Last content update date and time                  |   |             |

## **Checking Your Browser Settings**

After you display the Prime Performance Manager web interface, you can check your browser and screen settings:

- **Step 1** In the navigation area, click **Home**.
- Step 2 Under Client Software, click Browser Checker.
- **Step 3** Review the browser information:
  - Browser—The name and version of the browser you are using.
  - Browser User Agent—A text string that identifies the user agent to the server. This generally includes the application name, version, host operating system, and language.
  - Platform—The platform type, for example, Win32.
  - Cookies Enabled—Indicates whether cookies are enabled on the browser (Yes or No).

- JavaScript Enabled—Indicates whether JavaScript is enabled (Yes or No). For Prime Performance Manager, JavaScript must be enabled.
- AJAX Component—Asynchronous JavaScript and XML (AJAX) sends asynchronous HTTP update requests. The Prime Performance Manager web application is only accessible to web browsers that have an AJAX component enabled. Typical values include XMLHttpRequest.
- Size—Indicates the resolution of the display, for example, 1600 x 1200.
- Color Depth—Indicates the depth of the color display, for example, 16.

## **Using the Web Interface Navigation Tree**

Prime Performance Manager options appear in the navigation tree in the left pane of the GUI window (See Figure 3-2). Clicking a tree item displays the contents selected item in the content area. A plus (+) or minus (-) to the left of the item indicates whether the item has additional items under it.

Prime Performance Manager automatically updates the navigation tree when changes occur to discovered devices or the network. When any changes occur in the navigation tree, the changes are reflected in the web interface. For example, if you delete a report from the Report Status tab, the report is removed from the navigation tree.

Table 3-1 lists the navigation tree items with references to topics that describe the item in more detail.

| Tree Item      | Description                                                                                                    |
|----------------|----------------------------------------------------------------------------------------------------|
| Home           | Provides links to Prime Performance Manager user and reports documentation, commands, and other information. (See Chapter 11, "Reviewing Prime Performance Manager Home Page Information.").                        |
| Administrative | Provides the following tabs:                                                                                                    |
|                | General—Shows Prime Performance Manager system information including messages, logs, status, and properties.                                                                                                    |
|                | SNMP—Displays the SNMP Editor to edit and save SNMP settings. See Adding SNMP Credentials, page 4-4.)                                                                                                    |
|                | Polling Groups—Allows you to create device polling groups. See Chapter 14,<br>"Creating and Editing Device Polling Groups."                                                                                         |
|                | Telnet/SSH—Allows you to add and edit Telnet and SSH credentials for Y.1731 and<br>Ethernet Flow Point reports. See Chapter 16, "Configuring Device Credentials for<br>Y.1371 SLA and Ethernet Flow Point Reports." |
|                | Unit Editor— Enables you to assign devices to units. See Chapter 13, "Managing<br>Prime Performance Manager Units.")                                                                                                |
|                | Discovery—Allows you to discover network devices using Prime Performance<br>Manager. See Chapter 4, "Discovering Network Devices."                                                                                  |
|                | Prime Network—Allows you to import a Prime Network device inventory. See<br>Importing Prime Network Device Inventories, page 4-2.                                                                                   |
|                | User Management—Displays all users in the system along with the time of their most recent login, their access level, and their account status. See Chapter 6, "Setting Up and Managing Users."                      |
|                | Event Editor— Allows you configure event properties and also define the upstream OSS hosts. See Chapter 15, "Configuring Upstream Alarm Hosts and Tuning Event and Alarm Parameters."                               |
|                | Threshold Editor—Allows you to create and edit report thresholds. See Chapter 10,<br>"Configuring Thresholds."                                                                                                    |
|                | If Prime Performance Manager user access is enabled, only users with<br>Administrator (Level 5) access can see all options on the Administrative window.                                                            |
| Active Alarms  | Displays information about Prime Performance Manager alarms. See Chapter 9,<br>"Using Alarms and Events."                                                                                                    |
| Event History  | Displays information about Prime Performance Manager events. See Chapter 9,<br>"Using Alarms and Events."                                                                                                    |
| Summary Lists  | Displays basic summary information about all discovered network objects. See<br>Chapter 8, "Using Summary Lists."                                                                                                   |
| Dashboards     | Displays and allows you to manage Prime Performance Manager dashboards. See<br>Chapter 7, "Working With Reports and Dashboards."                                                                                    |
| Reports        | Displays and allows you to manage Prime Performance Manager reports. See<br>Chapter 7, "Working With Reports and Dashboards."                                                                                       |

#### Table 3-1 Cisco Prime Performance Manager Navigation Tree

## **Customizing Date and Time Ranges**

Some windows require that you select date ranges for generating historical graphs. To customize the date and time range:

**Step 1** Click the **Customize the date and time range** tool in the toolbar of the content area.

**Step 2** In the Customize Date and Time Range dialog box, enter:

- The begin and end dates or click the Calendar tool. These dates are the dates in the gateway server time zone.
- The begin and end hour and minutes.

Note

An error message appears if the end date is equal to or less than the begin date. Correct the error before proceeding.

#### Step 3 Click OK.

The Prime Performance Manager web interface accepts and applies the changes by generating a report for the chosen server time (in case of reports).

## **Using the Toolbar**

The Prime Performance Manager web interface navigation tree toolbar displays tools and options shown in Table 3-2. However, the tools and options that appear depend upon the object you select in the navigation tree.

| Table 3-2 | Cisco Prime I | Performance l | Vanager | Web | Interface | Toolb | ar |
|-----------|---------------|---------------|---------|-----|-----------|-------|----|
|-----------|---------------|---------------|---------|-----|-----------|-------|----|

| ltem                       | lcon | Description                                                                                                    |
|----------------------------|------|----------------------------------------------------------------------------------------------------|
| Last Updated               |      | The date and time Cisco Prime Performance Manager last updated the displayed information.                                                                                                    |
| Page                       |      | Shows your location (page X of X total pages) and lists the total number of entries.                                                                                                    |
| Refresh                    | -    | Refreshes of the current web page.                                                                                                    |
| Pause                      |      | Pauses the page refresh. Click <b>Pause</b> to disable the Page Refresh that would normally occur after the Status Refresh Interval. Click <b>Pause</b> again to re-enable the Status Refresh Interval.                    |
| Status Refresh<br>Interval |      | Allows you change the default refresh interval. Enter a value between 180 (default) and 900 seconds. Changes only apply to the current page. Navigating away it sets the status refresh interval back to the default.      |
| Page Size                  |      | Drop-down list of page sizes (the number of table rows in the display). Click the drop-down arrow to select a different value. The value that you select becomes the default page size for all pages in the web interface. |
|                            |      | The title bar displays the current page and total number of table entries.                                                                                                    |

| ltem                          | lcon | Description                                                                                                    |
|-------------------------------|------|----------------------------------------------------------------------------------------------------|
| Quick Search                  |      | Text box to filter the objects listed under the Summary List tables (Except for IP Addresses and Point Code tables). Enter the string in the text box to filter the table by and then press <b>Enter</b> . The rows under the table are filtered based on the string entered. |
|                               |      | Summary table columns used for filtered string searches include:                                                                                                    |
|                               |      | • Devices: Internal ID, Unit, Display Name, Primary SNMP Address, Device Type, Uptime, Software Version, Ignored, Report Polling, Severity, Status and Status Reason.                                                                                                    |
|                               |      | • Device Distributions: Type, Total, and Percentage.                                                                                                    |
|                               |      | • Average Poll Response: Display Name, Primary SNMP Address, Device Type, Report Polling, and Average Poll Response (secs).                                                                                                    |
|                               |      | • Uptime: Display Name, Device Type, Uptime, Reboot Reason, and Severity.                                                                                                    |
|                               |      | • SNMP Timeout Alarms: Display Name, Primary SNMP Address, Device Type, Software Version, Uptime, Ignored, Report Polling and Severity.                                                                                                    |
|                               |      | • Software Versions: Display Name, Device Type, Software Version and Software Description.                                                                                                    |
|                               |      | • Gateway/Units: Display Name, Custom Name, Primary SNMP Address, Type, Connection Time,<br>In Service, Status, and Status Reason.                                                                                                    |
| Clear Filter                  |      | Clears the search filter.                                                                                                    |
| >                             |      | Advances the display to the next page of information.                                                                                                    |
| >>                            |      | Advances the display to the last page of information.                                                                                                    |
| <                             |      | Moves the display to the previous page of information.                                                                                                    |
| <<                            | —    | Moves the display to the first page of information.                                                                                                    |
| Critical                      | 8    | The number and percentage of critical alarms on the device.                                                                                                    |
| Major                         | V    | The number and percentage of major alarms on the device.                                                                                                    |
| Minor                         |      | The number and percentage of minor alarms on the device.                                                                                                    |
| Warning                       |      | The number and percentage of warning alarms on the device.                                                                                                    |
| Informational                 |      | The number and percentage of informational alarms on the device.                                                                                                    |
| Indeterminate                 | ?    | The number and percentage of indeterminate alarms on the device.                                                                                                    |
| Normal                        |      | The number and percentage of normal alarms on the device.                                                                                                    |
| Customize date and time range |      | Opens the Choose a Date Range Server timezone dialog box.                                                                                                    |

#### Table 3-2 Cisco Prime Performance Manager Web Interface Toolbar (continued)

| ltem                           | lcon     | Description                                                                                                    |  |  |
|--------------------------------|----------|----------------------------------------------------------------------------------------------------|--|--|
| Graph Series<br>Editor         | <b>1</b> | Opens the Graph Series Editor dialog box, which provides a check box for each available data serie<br>Check the box to display a series; uncheck it to hide a series. Clicking <b>OK</b> without selecting a serie<br>cancels the action. Prime Performance Manager displays no more than 10 series, by default. |  |  |
| Run                            | 0        | Runs the report type for the chosen duration.                                                                                                    |  |  |
| Export report<br>as a CSV file |          | Exports the data in the table to comma-separated value file (CSV file). You can save this file to disk or open it with an application that you choose (for example, Microsoft Excel).                                                                                                    |  |  |
| Data Range<br>(timezone)       |          | Label that shows the chosen time range for the historical statistics. The label displays the data range with server time.                                                                                                    |  |  |
| Туре                           |          | Drop-down list of report types.                                                                                                    |  |  |
| Duration                       |          | Drop-down list of default time ranges. Select one of these options, then click the <b>Run</b> tool. To specify a nondefault time range, click the <b>Customize Date and Time Range</b> tool. See Customizing Date and Time Ranges, page 3-6.                                                                     |  |  |
| Output                         |          | Drop-down menu that provides these options:                                                                                                    |  |  |
|                                |          | • Graph—Displays statistical data in graphs and tables.                                                                                                    |  |  |
|                                |          | • Table—Presents statistical data in tabular format only.                                                                                                    |  |  |
|                                |          | • CSV—Exports statistical data using comma-separated values.                                                                                                    |  |  |
| Sort Parameter                 |          | Used in the graph output of certain reports to select the criteria ti include a top set of series. Also for ordering the corresponding graphs displayed.                                                                                                    |  |  |
| Actions                        |          | The Actions menu appears for all summary lists except Device Distributions and Software Versions.<br>Action menu items appear when you hover over the Actions link. For more information, see Editing<br>Summary List Items, page 8-9.                                                                           |  |  |
| Help for<br>Reports            | ?        | Auto-generated reports help; shows the MIB variables that are polled for generating the selected report with the calculations (if any) performed on them.                                                                                                    |  |  |

| Table 3-2         Cisco Prime Performance Manager Web Interface Toolbar | (continued) |
|-------------------------------------------------------------------------|-------------|
|-------------------------------------------------------------------------|-------------|

# **Navigating Table Columns**

You can sort, show, or hide the columns in some tables in Prime Performance Manager to meet your specific needs. The web interface automatically saves your new settings and, thereafter, launches the interface with the new settings.

You can hide table columns in the Prime Performance Manager web interfaces. In the web interface, you can search for specific information and page through long tables by using its Search and Paging features.

- To view a tooltip for each column in the table, place the cursor over a column heading. If a cell is too small to show all of its text, place the cursor over the cell to see the full text of the tooltip.
- By default, Prime Performance Manager displays most of the columns in tables, but some columns may be hidden. To:
  - To display hidden columns, right-click the table heading and select the check boxes for the columns you want to display, then click **Apply** button.
  - To hide columns, right-click the table heading and clear the check boxes for the columns you want to hide, then click the **Apply** button.

- To sort a table based on the data in a column, left-click the column heading. Prime Performance Manager alpha-numerically sorts the table from top to bottom based on the data in the chosen column. To sort the table in reverse order, left-click in the column heading again.
- Icons in the column heading indicate the column on which the table is sorted and the sort direction:
  - Triangle icon—Ascending sort order (1-9, A-Z).
  - Inverted triangle—Descending (Z-A, 9-1).
- Report columns display a plus icon to indicate report key performance indicators for which thresholds can be created. For information about creating thresholds, see Chapter 10, "Configuring Thresholds."

If you sort a table based on the Devices column, Prime Performance Manager sorts the table based on the discovered device DNS names. If you modified your web preferences to identify devices by their user-defined names, Prime Performance Manager sorts the table, based on the device user-defined names. For more information, see Changing the Web Preferences, page 3-9.

# **Changing the Web Preferences**

You can change the device information that appears in Prime Performance Manager GUI, change report auto expand settings, optimize the GUI for slow connections and change the GUI page refresh rate. These settings are located in the Web Preferences window. To change the web preferences settings:

- **Step 1** In the Prime Performance Manager web interface title bar, click **Preferences**.
- Step 2 In the Web Preferences window, modify the following preferences, as needed:
  - Device Name Settings—Indicates how devices are identified in the Prime Performance Manager GUI. Choose one of the following:
    - Show DNS or User-Defined Names (default)—Identifies devices by their DNS or user-defined names.
    - Show IP Address in Name Field—Identifies devices by their IP addresses.
    - Show SysName—Identifies devices by their system name.
  - General Display Settings—Check any of the following display options:
    - Show Device Domain Names—Displays the device domain names.
    - Auto Expand Reports in a Tree—Automatically expands the reports in the navigation tree.
    - Auto Expand Report Summary Tables—Automatically expands the report graph summary tables. Reports with Dashboard in their titles, for example in the AAA Authentication Dashboard Hourly report, collapse the summary tables by default. This preference expands the summary tables automatically.
    - Optimize GUI for Slow Connections—If you are using a low-speed connection, for example, a dial-up modem or long-distance VPN connection, check this box to turn off the row index count that is displayed in the upper right corner of a report title area. If enabled, this option displays the row number as you mouse over a table, and also displays the number of table pages and table entries. The option does not perform well in low-speed connections.

L

• Poller Settings—the Status Refresh Interval options specifies how frequently Prime Performance Manager refreshes the web pages. The range is 180 to 900 seconds. The default is 180 seconds. The valid range and default settings can be changed in the Server.properties file to change the settings for all users. See Changing the GUI Polling Refresh Setting, page 3-10 for information.

## **Changing the GUI Polling Refresh Setting**

You can change the frequency Prime Performance Manager GUI page refresh setting on a system-wide level. You can change the minimum, maximum, and default refresh settings. To change the system-wide refresh settings:

- **Step 1** Log into the gateway as the root user.
- **Step 2** Navigate to the /opt/CSCOppm-gw/properties directory.
- **Step 3** Open the Server.properties file with a text editor and modify the following lines:

```
# Status refresh default interval in seconds
STATE_REFRESH_DEFAULT = 180
```

```
# Status refresh minimum interval in seconds
STATE_REFRESH_MIN = 180
```

```
# Status refresh maximum interval in seconds
STATE_REFRESH_MAX = 900
```

Where:

- STATE\_REFRESH\_DEFAULT is the default refresh setting.
- STATE\_REFRESH\_MIN—Is the minimum amount of time that must pass before a refresh occurs.
- STATE\_REFRESH\_MAX—Is the maximum amount of time allowed before a refresh must occur.

For example, to change the status refresh poller default to 300 seconds, change the STATE\_REFRESH\_DEFAULT line to:

```
STATE_REFRESH_DEFAULT = 300
```

The acceptable refresh range is 180 to 900 seconds.

**Step 4** Save your changes and restart Prime Performance Manager gateway. See Restarting Gateways and Units, page 2-4.